## วิธียื่นคำขอเข้าทดสอบเป็นผู้สอบบัญชีภาษีอากรผ่านเครือข่ายอินเทอร์เน็ต

## ๑. ขั้นตอนการยื่นแบบคำขอเข้าทดสอบ (บภ.๐๑) ผ่านเครือข่ายอินเทอร์เน็ต

- ๑.๑ เข้าเว็บไซต์กรมสรรพากรที่ www.rd.go.th
- ๑.๒ คลิกเลือกหัวข้อ "ผู้ตรวจสอบและรับรองบัญชี"
- ๑.๓ เข้าสู่หน้าจอกองมาตรฐานการสอบบัญชีภาษีอากร เลือก "ยื่นแบบ" แล้วคลิกเลือกเมนู "ยื่นแบบ บภ.๐๑"
- ๑.๔ ระบบจะแสดงหน้าจอ Login ให้บันทึกหมายเลขผู้ใช้และรหัสผ่านที่ลงทะเบียนขอยื่นแบบ แสดงรายการผ่านเครือข่ายอินเทอร์เน็ตในการยื่นแบบแสดงรายการต่างๆ กับกรมสรรพากร เป็นหมายเลขผู้ใช้และรหัสผ่านในการเข้าสู่ระบบการยื่นแบบ บภ.๐๑ หากไม่มีหมายเลขผู้ใช้ และรหัสผ่าน หรือลืมรหัสผ่าน ให้ท่านคลิกเลือก "ลงทะเบียนสมัครสมาชิก" แล้วให้ ดำเนินการตามคู่มือการลงทะเบียนระบบ e-Filing เพื่อนำหมายเลขผู้ใช้และรหัสผ่านใช้ในการ เข้าสู่ระบบการยื่นแบบคำขอเข้าทดสอบ (บภ.๐๑) และเลือก "ตกลง"
- ๑.๕ หน้าจอจะแสดง "ข้อตกลงในการยื่นแบบคำขอเข้าทดสอบเป็นผู้สอบบัญชีภาษีอากร ผ่านเครือข่ายอินเทอร์เน็ต" เมื่อท่านยอมรับข้อตกลงดังกล่าวแล้วให้คลิก "ตกลง"
- ๑.๖ เข้าสู่หน้าจอ บภ.๐๑ (คำขอเข้าทดสอบ) จะมี ๕ หน้า ดังนี้
  - ๑.๖.๑ ข้อมูลส่วนบุคคล
  - ๑.๖.๒ ที่อยู่ที่ติดต่อได้
  - ๑.๖.๓ ข้อมูลการศึกษา
  - ๑.๖.๔ อาชีพและที่ทำงาน
  - ๑.๖.๕ ข้อมูลการทดสอบ

โดย<sup>์</sup>จะต้องบันทึกข้อมูลให้ครบถ้วนในแต่ละหน้า ทั้งนี้ สามารถย้อนกลับมาแก้ไข ข้อมูลในหน้าหัวข้อต่าง ๆ ได้

๑.๗ หน้าจอ "**เอกสารแนบ (ถ้ามี)**"

ผู้ขอเข้าทดสอบที่**สำเร็จการศึกษาภายในประเทศ** ไม่ต้องนำส่งเอกสารหลักฐานใด ๆ ต่อกรมสรรพากรจนกว่าจะผ่านการทดสอบครบ ๓ วิชา และเป็นผู้มีสิทธิขอขึ้นทะเบียน เป็นผู้สอบบัญชีภาษีอากร

ผู้ขอเข้าทดสอบที่**สำเร็จการศึกษาจากต่างประเทศและขอเข้าทดสอบเป็นครั้งแรก** จะต้องแนบเอกสาร ดังต่อไปนี้ โดย Upload File หรือส่งทางไปรษณีย์ตอบรับไปที่ กองมาตรฐานการสอบบัญชีภาษีอากร เลขที่ ๙๐ อาคารกรมสรรพากร ซอยพหลโยธิน ๗ ถนนพหลโยธิน แขวงพญาไท เขตพญาไท กรุงเทพฯ ๑๐๔๐๐ และวงเล็บมุมซองว่า "ยื่นคำขอเข้าทดสอบผ่านเครือข่ายอินเทอร์เน็ต" ภายใน ๓ วันทำการนับแต่วันที่ยื่นแบบ คำขอเข้าทดสอบ มิฉะนั้น จะไม่มีสิทธิเข้าทดสอบ

- (ก) ปริญญาบัตร
- (ข) ใบแสดงผลการศึกษารายวิชา (Transcript) ตลอดหลักสูตร
- (ค) คู่มือการศึกษาตามหลักสูตรในปีที่เข้าศึกษา
- ๑.๘ เมื่อบันทึกเรียบร้อยแล้ว ให้คลิก "ตกลง" หน้าจอจะแสดงแบบ บภ.๐๑ ให้ตรวจสอบข้อมูล
  ที่ได้บันทึกให้ถูกต้องครบถ้วน
  - ๑.๘.๑ กรณีถูกต้อง ให้คลิก **"ยืนยัน"** เพื่อยืนยันการยื่นแบบฯ
  - ๑.๘.๒ กรณีต้องการแก้ไขรายการข้อมูลที่ได้บันทึกไว้แล้ว ให้คลิก "ย้อนกลับ" เพื่อกลับไป แก้ไขรายการข้อมูลให้ถูกต้องก่อน เมื่อตรวจสอบจนเป็นที่แน่ใจแล้วว่าถูกต้อง ให้คลิก "ยืนยัน" เพื่อยืนยันการยื่นแบบฯ

- ๑.๙ หน้าจอจะแสดงข้อความ "ข้าพเจ้าขอรับรองว่าข้อมูลตามแบบคำขอเข้าทดสอบดังกล่าวข้างต้น เป็นความจริงทุกประการ" ให้คลิก **"ตกลง"**
- ๑.๑๐ หน้าจอจะแสดง "ใบชำระค่าธรรมเนียมผ่านธนาคาร" ให้ท่านสั่งพิมพ์ใบชำระค่าธรรมเนียม ผ่านธนาคาร และนำไปชำระเงิน ณ เคาน์เตอร์ธนาคารกรุงไทย จำกัด (มหาชน) ทุกสาขาทั่วประเทศ หรือชำระผ่านทาง Mobile Banking ด้วยการอ่าน QR Code ที่ปรากฏบนใบชำระค่าธรรมเนียมๆ เป็นอันเสร็จสิ้นการเข้าระบบการยื่นแบบคำขอเข้าทดสอบ

## การชำระเงินค่าธรรมเนียมการทดสอบ

เมื่อผู้ขอเข้าทดสอบยื่นแบบคำขอเข้าทดสอบ (บภ.๐๑) ผ่านเครือข่ายอินเทอร์เน็ตเรียบร้อยแล้ว ท่านจะต้องพิมพ์ใบชำระค่าธรรมเนียมผ่านธนาคารจากระบบการยื่นแบบคำขอเข้าทดสอบ เพื่อนำไปชำระเงิน ณ เคาน์เตอร์ธนาคารกรุงไทย จำกัด (มหาชน) ทุกสาขาทั่วประเทศ หรือชำระผ่านทาง Mobile Banking ด้วยการอ่าน QR Code ที่ปรากฏบนใบชำระค่าธรรมเนียมฯ (สามารถตรวจสอบรายชื่อธนาคารที่ให้บริการ Mobile Banking ได้ตามเอกสารที่แนบท้ายประกาศ) ทั้งนี้ ท่านจะต้องชำระค่าธรรมเนียมการทดสอบภายใน ๓ วันทำการนับแต่วันที่ยื่นแบบคำขอเข้าทดสอบ โดยท่านจะต้องชำระค่าธรรมเนียมการทดสอบให้ครบถ้วน ตามจำนวนวิชาที่ท่านแสดงความประสงค์ไว้

## ๓. การตรวจสอบสถานะการยื่นแบบ

ท่านสามารถเข้าสู่ระบบเพื่อตรวจสอบผลการยื่นแบบคำขอเข้าทดสอบ (บภ.๐๑) และใบเสร็จรับเงิน ผ่านเครือข่ายอินเทอร์เน็ต และสั่งพิมพ์เก็บไว้เป็นหลักฐานในการสมัคร ภายหลังจากที่ได้ชำระเงิน ค่าธรรมเนียม ๓ วันทำการ ดังนี้

- ๓.๑ เข้าเว็บไซต์กรมสรรพากรที่ www.rd.go.th
- ๓.๒ คลิกเลือกหัวข้อ "ผู้ตรวจสอบและรับรองบัญชี"
- ๓.๓ เข้าสู่หน้าจอกองมาตรฐานการสอบบัญชีภาษีอากร เลือก "ยื่นแบบ" แล้วคลิกเลือกเมนู "ตรวจสอบผลการยื่นแบบและพิมพ์"
- ๓.๔ ระบบจะแสดงหน้าจอ Login ให้บันทึกหมายเลขผู้ใช้และรหัสผ่าน และเลือก "ตกลง" ซึ่งท่าน สามารถสั่งพิมพ์แบบ บภ.๐๑ และใบเสร็จรับเงิน ได้ในหน้าจอนี้
- <u>หมายเหตุ</u> ๑. ผู้ยื่นแบบคำขอเข้าทดสอบผ่านเครือข่ายอินเทอร์เน็ต จะสามารถเข้าระบบขอเข้า ทดสอบเป็นผู้สอบบัญชีภาษีอากร เพื่อยื่นแบบคำขอฯ ได้เพียงครั้งเดียว ดังนั้น ก่อนการ คลิก "ตกลง" ขอให้ท่านตรวจสอบข้อมูลต่าง ๆ ให้ถูกต้องครบถ้วน
  - ๒. กรณีต้องการขอแก้ไขชื่อ ชื่อสกุล หรือเลขประจำตัวประชาชนที่ได้บันทึกไว้แล้วตาม แบบ บภ.๐๑ ให้ยื่นคำร้องขอแก้ไขด้วยแบบคำขอทั่วไป (บภ.๐๓) ผ่านเครือข่าย อินเทอร์เน็ตก่อนวันเข้าทดสอบ
  - ๓. หากท่านมีข้อสงสัยในการยื่นคำขอเข้าทดสอบ ท่านสามารถสอบถามข้อมูลเพิ่มเติม
    ได้ที่หมายเลขโทรศัพท์ ๐ ๒๒๗๒ ๘๑๘๘ ในวันและเวลาราชการตั้งแต่เวลา
    ๐๘.๓๐ น. ๑๖.๓๐ น.